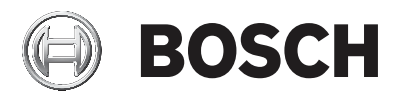

# AMAX panel

AMAX panel 2100 | AMAX panel 3000 | AMAX panel 3000 BE | AMAX panel 4000

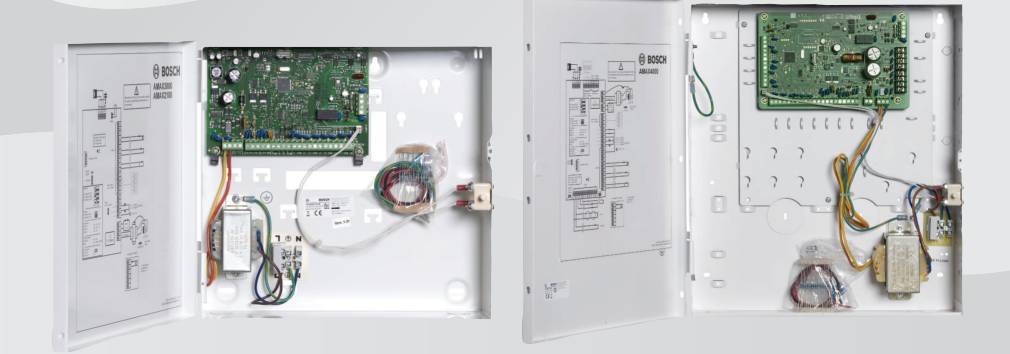

nl Bediening/Gebruiker handleiding

# Inhoudsopgave

| 1     | Veiligheid                                               | 6  |
|-------|----------------------------------------------------------|----|
| 2     | Beknopte informatie                                      | 7  |
| 2.1   | Inleiding                                                | 7  |
| 2.2   | Technische gegevens                                      | 7  |
| 2.3   | Bedieningspanelen                                        | 7  |
| 2.4   | Indicatoren op bedieningspaneel                          | 9  |
| 2.5   | Bediening met sneltoetsen                                | 14 |
| 2.6   | Gebruikersmenu                                           | 20 |
| 3     | Partities In- en Uitschakelen                            | 22 |
| 3.1   | Partities Inschakelen                                    | 22 |
| 3.1.1 | Inschakelen in de modus AFWEZIG                          | 22 |
| 3.1.2 | Alarm inschakelen in de modus AANWEZIG                   | 25 |
| 3.1.3 | Geforceerd Inschakelen                                   | 27 |
| 3.2   | Partities Uitschakelen                                   | 27 |
| 3.2.1 | Uitschakelen met een bedieningspaneel                    | 27 |
| 3.2.2 | Uitschakelen met een master-bedieningspaneel             | 27 |
| 3.2.3 | Uitschakelen met sleutelschakelaar                       | 28 |
| 3.2.4 | Uitschakelen met RADION RF-afstandsbediening             | 28 |
| 4     | De menutaal wijzigen                                     | 29 |
| 5     | Datum, tijd en zomertijd wijzigen                        | 30 |
| 6     | Systeemtest                                              | 31 |
| 6.1   | Sirenetest                                               | 31 |
| 6.2   | Communicatietest                                         | 31 |
| 6.3   | Looptestmodus                                            | 31 |
| 7     | Overbruggen/Isoleren                                     | 32 |
| 7.1   | Zones wel/niet overbruggen                               | 32 |
| 7.1.1 | Een zone overbruggen of de overbrugging ongedaan         | 32 |
|       | maken via het tekstbedieningspaneel                      |    |
| 7.1.2 | Een zone overbruggen of de overbrugging ongedaan         | 32 |
|       | maken via het LED-/LCD-bedieningspaneel                  |    |
| 7.1.3 | Overbrugde zones weergeven                               | 33 |
| 7.2   | Storingen en sabotagecondities overbruggen               | 33 |
| 7.3   | Zones isoleren                                           | 33 |
| 7.3.1 | Een zone wel/niet isoleren via het tekstbedieningspaneel | 33 |

| 4 | nll | Inhoudsopgave   |
|---|-----|-----------------|
| - |     | milliouusopgave |

| 7.3.2  | Een zone wel/niet isoleren via het LED-/ LCD-<br>bedieningspaneel | 34 |
|--------|-------------------------------------------------------------------|----|
| 7.3.3  | Geïsoleerde zones weergeven                                       | 34 |
| 8      | Tijdschema's                                                      | 35 |
| 9      | Macro's                                                           | 36 |
| 9.1    | Macro 's opnemen                                                  | 36 |
| 9.2    | Macro's afspelen                                                  | 37 |
| 10     | Codes                                                             | 39 |
| 10.1   | Gebruikerscodes toevoegen/wijzigen                                | 39 |
| 10.2   | Individuele code wijzigen                                         | 41 |
| 11     | Alarmopdrachten via bedieningspaneel                              | 42 |
| 11.1   | Overvalalarm via bedieningspaneel                                 | 42 |
| 11.2   | Brandalarm via bedieningspaneel                                   | 42 |
| 11.3   | Medisch alarm via bedieningspaneel                                | 42 |
| 12     | Persoonlijke oproepen                                             | 43 |
| 12.1   | Volg-Mij alarm                                                    | 43 |
| 12.2   | Volg-Mij bevestigen                                               | 43 |
| 13     | Modus "Opnieuw oproepen gebeurtenislogboek"                       | 44 |
| 13.1   | De modus "Logboek van alle gebeurtenissen opnieuw                 | 44 |
|        | oproepen" activeren                                               |    |
| 13.2   | De modus "Opnieuw oproepen EN-gebeurtenislogboeken"<br>activeren  | 44 |
| 13.3   | De modus "Opnieuw oproepen gebeurtenislogboeken van               | 45 |
|        | kiezer" activeren                                                 |    |
| 14     | Storingen en sabotagecondities                                    | 46 |
| 14.1   | Analysemodus voor systeemstoringen of -sabotage via               | 46 |
|        | tekstbedieningspaneel                                             |    |
| 14.2   | Analysemodus voor systeemstoring of -sabotage via LED-/           | 46 |
|        | LCD-bedieningspaneel                                              |    |
| 15     | De inbraakcentrale resetten                                       | 51 |
| 16     | Storingen verhelpen                                               | 52 |
| 17     | Cloudverbinding                                                   | 53 |
| 17.1   | Verbinding maken met de app                                       | 53 |
| 17.1.1 | De app downloaden                                                 | 53 |
| 17.1.2 | Een account maken                                                 | 53 |
|        |                                                                   |    |

| 17.1.3 | Aanmelden                                        | 54 |
|--------|--------------------------------------------------|----|
| 17.2   | Een centrale toevoegen                           | 54 |
| 17.3   | Verbinding maken met een centrale                | 55 |
| 17.4   | De cloudstatus en de UID bekijken op de centrale | 56 |

# 1 Veiligheid

#### Gevaar!

#### Elektriciteit

Letsel als gevolg van elektriciteit is mogelijk als het systeem niet correct wordt bediend of als het systeem wordt geopend of aangepast.

- Open het systeem nooit en pas het nooit aan.
- Neem contact op met uw installateur als u uw systeem wilt aanpassen.

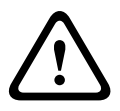

#### Voorzichtig!

Gevoelige onderdelen

Schade aan gevoelige onderdelen is mogelijk als het systeem niet correct wordt behandeld of als het systeem wordt geopend of aangepast.

- Behandel het systeem voorzichtig.
- Open het systeem nooit en pas het nooit aan.
- Neem contact op met uw installateur als u uw systeem wilt aanpassen.

# 2 Beknopte informatie

# 2.1 Inleiding

Deze handleiding bevat informatie over eenvoudige en snelle bediening van het systeem. De belangrijkste stappen voor de bediening van het AMAX panel 2100 / 3000 / 3000 BE / 4000 met een tekstbedieningspaneel en/of een LED-/LCDbedieningspaneel worden beschreven in *Bedieningspanelen, pagina 7.* Het is mogelijk een optioneel tekstbedieningspaneel toe te voegen als master-bedieningspaneel. Gedetailleerde informatie over de installatie van deze en andere modules en apparaten, geavanceerde instellingen en programmering vindt u in de installatiehandleiding. Informatie over de stappen die nodig zijn voor basisinstallatie en configuratie van het systeem vindt u in de beknopte handleiding.

# 2.2

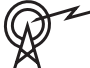

## Technische gegevens

| Frequentiebereiken | Vermogensniveau voor<br>radioapparatuur |
|--------------------|-----------------------------------------|
| GSM900             | Klasse 4 (2 W) - GPRS klasse<br>33      |
| GSM1800            | Klasse 4 (1 W) - GPRS klasse<br>33      |
| UMTS2100           | Klasse 3 (0,25 W)                       |

# 2.3 Bedieningspanelen

De volgende bedieningspanelen kunnen worden gebruikt voor de bediening van een AMAX panel 2100 / 3000 / 3000 BE / 4000.

## **IUI-AMAX4-TEXT**

|    |     | 🕲 возсн        |       |
|----|-----|----------------|-------|
| 20 | 12- | BUSCH<br>11-26 | 10:18 |
|    |     | ► ▲            |       |
|    |     | -              |       |
| 1  |     | 2              | 3     |
| 4  |     | 5              | 6     |
| 7  |     | 8              | 9     |
| *  |     | 0              | #     |

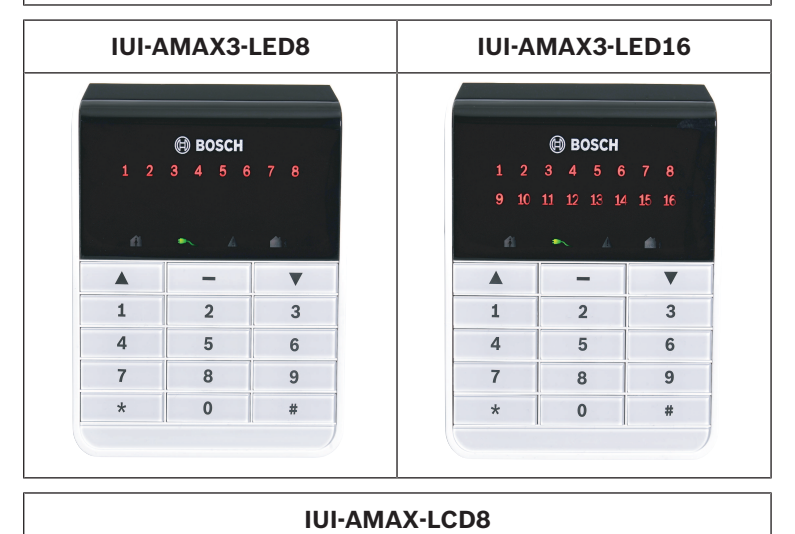

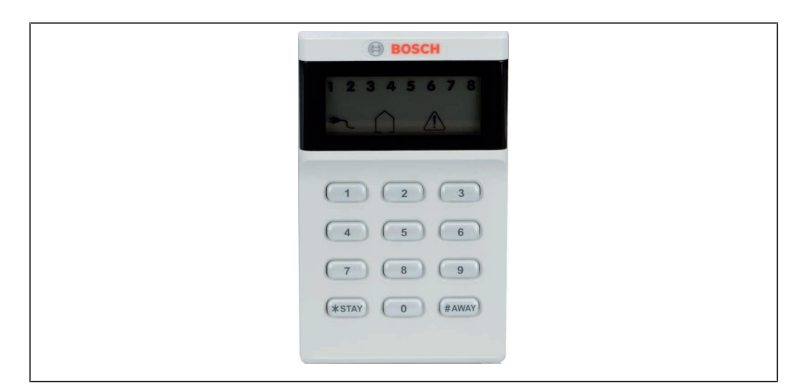

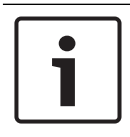

#### Bericht!

Alleen IUI-AMAX4-TEXT kan worden gebruikt als masterbedieningspaneel.

## 2.4 Indicatoren op bedieningspaneel

De volgende tabel bevat beschrijvingen van de indicatorpictogrammen op het bedieningspaneel.

#### Alle typen bedieningspanelen

| Pictogramm<br>en op<br>bedieningsp<br>aneel | Status                                                       | Definitie                                                |
|---------------------------------------------|--------------------------------------------------------------|----------------------------------------------------------|
|                                             | aan                                                          | Partitie is Ingeschakeld<br>in de modus AFWEZIG.         |
| AFWEZIG                                     | uit                                                          | Partitie is niet<br>Ingeschakeld in de<br>modus AFWEZIG. |
|                                             | Langzaam knipperen (1<br>seconde oplichten/1<br>seconde uit) | Uitlooptijd.                                             |

|          | Snel knipperen (0,25<br>seconden<br>oplichten/0,25<br>seconden uit) | Systeem staat in de<br>programmeermodus of<br>codefunctiemodus. De<br>indicator AANWEZIG<br>knippert gelijktijdig.<br>Of:<br>Een of meer partities,<br>maar niet alle, staan in<br>de modus AFWEZIG<br>(master-<br>bedieningspaneel) |
|----------|---------------------------------------------------------------------|----------------------------------------------------------------------------------------------------|
|          | aan                                                                 | Partitie is Ingeschakeld<br>in de modus<br>AANWEZIG.                                                                                                    |
| AANWEZIG | uit                                                                 | Partitie is niet<br>Ingeschakeld in de<br>modus AANWEZIG.                                                                                                    |
|          | Langzaam knipperen (1<br>seconde oplichten/1<br>seconde uit)        | Uitlooptijd.                                                                                                    |
|          | Snel knipperen (0,25<br>seconden<br>oplichten/0,25<br>seconden uit) | Systeem staat in de<br>programmeermodus of<br>codefunctiemodus. De<br>indicator AFWEZIG<br>knippert gelijktijdig. Als<br>de<br>overbruggingsfunctie<br>wordt uitgevoerd,<br>knippert alleen de<br>indicator AANWEZIG.<br>Of:         |

|                          |                                                              | Een of meer partities,<br>maar niet alle, staan in<br>de modus AFWEZIG<br>(master-<br>bedieningspaneel)                                                                                  |
|--------------------------|--------------------------------------------------------------|----------------------------------------------------------------------------------------------------|
|                          | aan                                                          | AC-netvoeding is normaal.                                                                                                    |
| NG                       | Langzaam knipperen (1<br>seconde oplichten/1<br>seconde uit) | AC-stroomvoorziening<br>onderbroken.                                                                                                    |
| STORINGEN                | aan                                                          | Conditie voor<br>systeemstoring,<br>sabotage, overbrugde<br>zone of geïsoleerde<br>zone is aanwezig en<br>bekeken, maar nog niet<br>hersteld.<br>Of:<br>System staat in<br>servicemodus. |
|                          | uit                                                          | Systeem is in normale<br>status.                                                                                                    |
|                          | Knippert                                                     | Conditie voor<br>systeemstoring,<br>sabotage, overbrugde<br>zone of geïsoleerde<br>zone moet worden<br>bevestigd.                                                                        |
| Alle<br>pictogramm<br>en | Knipperend                                                   | Geen communicatie<br>met bedieningspaneel.                                                                                                    |

## Alleen voor LED/LCD

| Pictogramm<br>en op<br>bedieningsp<br>aneel | Status                                                              | Definitie                                                                                                    |
|---------------------------------------------|---------------------------------------------------------------------|----------------------------------------------------------------------------------------------------|
|                                             | aan                                                                 | Zone is geactiveerd.                                                                                                    |
|                                             | uit                                                                 | Zone is normaal.                                                                                                    |
| 123                                         | Snel knipperen (0,25<br>seconden<br>oplichten/0,25<br>seconden uit) | Zone was in alarm of is<br>in alarmstatus.                                                                                                    |
| ZONE (1-8)                                  | Langzaam knipperen (1<br>seconde oplichten/1<br>seconde uit)        | Interne zone is<br>Ingeschakeld in modus<br>AANWEZIG.<br>Of:<br>Deze zone is overbrugd<br>of geïsoleerd in de<br>huidige partitie<br>(partitiebedieningspane<br>el) / Er is een<br>overbrugde of<br>geïsoleerde zone in<br>deze partitie (master-<br>bedieningspaneel). |

#### Alleen voor LCD

| Pictogramm  | Status | Definitie |
|-------------|--------|-----------|
| en op       |        |           |
| bedieningsp |        |           |
| aneel       |        |           |

| $\land$ | aan | Partitie is    |
|---------|-----|----------------|
|         |     | Uitgeschakeld. |

In de volgende tabel staan beschrijvingen van de geluiden van het bedieningspaneel.

| Geluidsindicator                                                     | Definitie                                                                                                    |  |  |  |
|----------------------------------------------------------------------|----------------------------------------------------------------------------------------------------|--|--|--|
| Korte pieptoon                                                       | Een toets van het bedieningspanee<br>werd ingedrukt.                                                                                                    |  |  |  |
| Korte pieptoon, gevolgd<br>door een pieptoon van<br>één seconde      | De gewenste bediening is<br>geweigerd. Signaal incorrecte<br>bediening.                                                                                                    |  |  |  |
| Twee korte pieptonen                                                 | Het systeem heeft de code<br>geaccepteerd. Het systeem heeft<br>de gevraagde functie uitgevoerd.                                                                                                    |  |  |  |
| Eén pieptoon elke minuut                                             | Storingstoon, onbevestigde systeemstoring.                                                                                                    |  |  |  |
| Eén korte pieptoon om de<br>twee seconden                            | Uitlooptijd gestart.                                                                                                    |  |  |  |
| Continu geluid                                                       | <ul> <li>Laatste 10 seconden van<br/>uitlooptijd</li> <li>Storings-/sabotagegeluid van<br/>bedieningspaneel (storing of<br/>sabotage die moet worden<br/>bevestigd)</li> <li>Alarmgeluid bedieningspaneel</li> </ul> |  |  |  |
| Continue pieptoon van<br>0,5 seconde, stopt<br>gedurende 0,5 seconde | Inloopvertragingstijd (zolang het<br>alarm duurt of tot het systeem<br>wordt Uitgeschakeld)                                                                                                    |  |  |  |

## 2.5 Bediening met sneltoetsen

In de volgende tabel staan de functies van de sneltoetsen en de bijbehorende gebruikersrechten. Voor meer informatie over het wijzigen van codes en het definiëren van gebruikersrechten raadpleegt u *Codes, pagina 39*.

| Functie<br>In-/Uitschakelen                                                                  | Opdracht<br>Standaardcode voor<br>gebruiker 1 = 2580<br>Standaardcode voor<br>gebruiker 2 = 2581 | D | Α | В | н | B<br>2       | B<br>1       | I<br>N       |
|----------------------------------------------------------------------------------------------|--------------------------------------------------------------------------------------------------|---|---|---|---|--------------|--------------|--------------|
| AFWEZIG<br>Inschakelen                                                                       | [code] + [#] / [#]<br>gedurende 3 sec. (snel<br>Inschakelen)                                     | V | V | V | V | √            | V            | V            |
| AFWEZIG<br>Inschakelen voor<br>alle partities<br>(alleen op master-<br>bedieningspaneel<br>) | [code] + [0] [0] + [#]                                                                           | V | √ | V | V | $\checkmark$ | $\checkmark$ | √            |
| AFWEZIG direct<br>Inschakelen<br>(alleen op master-<br>bedieningspaneel<br>)                 | [code] + [2-cijferig<br>partitienr.] + [#]                                                       |   |   |   |   | ~            | ~            | $\checkmark$ |
| AANWEZIG<br>Inschakelen                                                                      | [code] + [*] / [*]<br>gedurende 3 sec. (snel<br>Inschakelen)                                     | V | V | V | V | ~            | ~            | V            |
| AANWEZIG<br>Inschakelen voor<br>alle partities                                               | [code] + [0] [0] + [*]                                                                           | V | V | V | V | V            | V            | V            |

| Functie                                                                            | Opdracht<br>Standaardcode voor<br>gebruiker 1 = 2580<br>Standaardcode voor<br>gebruiker 2 = 2581 | D            | Α | в            | Η | B<br>2       | B<br>1       | I<br>N       |
|------------------------------------------------------------------------------------|--------------------------------------------------------------------------------------------------|--------------|---|--------------|---|--------------|--------------|--------------|
| (alleen op master-<br>bedieningspaneel<br>)                                        |                                                                                                  |              |   |              |   |              |              |              |
| AANWEZIG direct<br>Inschakelen<br>(alleen op master-<br>bedieningspaneel<br>)      | [code] + [2-cijferig<br>partitienr.] + [*]                                                       | ~            | √ | √            | ~ | √            | √            | $\checkmark$ |
| Uitschakelen                                                                       | [code] + [#]                                                                                     |              |   |              |   | $\checkmark$ | $\checkmark$ | $\checkmark$ |
| Eén partitie<br>Uitschakelen<br>(alleen op een<br>master-<br>bedieningspaneel<br>) | [code] + [2-cijferig<br>partitienr.] + [#]                                                       | V            |   | V            | V | ~            | V            | $\checkmark$ |
| Alle partities<br>Uitschakelen<br>(alleen op master-<br>bedieningspaneel<br>)      | [code] + [#]                                                                                     | $\checkmark$ |   | $\checkmark$ | √ | ~            | $\checkmark$ | $\checkmark$ |
| Display                                                                            |                                                                                                  |              |   |              |   |              |              |              |
| Display-informatie<br>(analyse van<br>storing/sabotage)                            | [code] + [2] [1] + [#]                                                                           |              |   |              | √ | V            | V            | V            |
| Overbruggen/Isole                                                                  | eren                                                                                             |              |   |              |   |              |              |              |

| Functie                                                                                                    | Opdracht<br>Standaardcode voor<br>gebruiker 1 = 2580<br>Standaardcode voor<br>gebruiker 2 = 2581                                                                                         | D | A | В | Η | B<br>2 | B<br>1 | I<br>N       |
|----------------------------------------------------------------------------------------------------|----------------------------------------------------------------------------------------------------|---|---|---|---|--------|--------|--------------|
| Zone wel/niet<br>overbruggen                                                                                                  | Tekstbedieningspaneel:<br>[code] + [3] [1] + [#] + [1-<br>of 2-cijferig zonenr.] + [#]<br>LED-/LCD-<br>bedieningspaneel: [code] +<br>[3] [1] + [1- of 2-cijferig<br>zonenr.] + [*] + [#] |   |   | V | V | V      | V      | ~            |
|                                                                                                    | [code] + [3] [1] + [#] (LED-<br>bedieningspaneel<br>annuleren)                                                                                                    |   |   | V | √ | V      | V      | V            |
| Overbrug Fout/<br>Sabotage                                                                                                    | [code] + [3] [4] + [#]                                                                                                    |   |   |   |   | V      | V      | V            |
| Overbrugging<br>opvragen                                                                                                    | [code] + [3] [3] + [#]                                                                                                    |   |   | V | √ | V      | V      | V            |
| Zone wel/niet<br>isoleren                                                                                                    | [code] + [3] [5] + [#]                                                                                                    |   |   |   |   | V      | V      | V            |
| Isolatie opvragen                                                                                                    | [code] + [3] [6] + [#]                                                                                                    |   |   |   |   |        | V      |              |
| Reset                                                                                                    |                                                                                                    |   |   |   |   |        |        |              |
| Storing/Sabotage<br>resetten (in<br>sommige<br>landversies kan<br>alleen de<br>installateur een<br>sabotagealarm<br>resetten) | [code] + [6] + [#]                                                                                                    |   |   |   | V | V      | V      | $\checkmark$ |

| Functie                            | Opdracht<br>Standaardcode voor<br>gebruiker 1 = 2580<br>Standaardcode voor<br>gebruiker 2 = 2581 |   |   | В | Η | B<br>2 | B<br>1       | I<br>N |
|------------------------------------|--------------------------------------------------------------------------------------------------|---|---|---|---|--------|--------------|--------|
| Macro's                            |                                                                                                  |   |   |   |   |        |              |        |
| Macro 1 instellen                  | [code] + [8] [1] + [#] + op<br>te nemen reeks + [#]<br>gedurende 3 sec.                          |   |   |   | V | √      | V            | V      |
| Macro 2 instellen                  | [code] + [8] [2] + [#] + op<br>te nemen reeks + [#]<br>gedurende 3 sec.                          |   |   |   | V | V      | V            | V      |
| Macro 3 instellen                  | [code] + [8] [3] + [#] + op<br>te nemen reeks + [#]<br>gedurende 3 sec.                          |   |   |   | V | √      | V            | V      |
| Macro 1 uitvoeren                  | [code] + lang drukken op<br>[1] / [1] gedurende 3 sec.<br>(snelle macro)                         | * | * | * | * | *      | *            | V      |
| Macro 2 uitvoeren                  | [code] + lang drukken op<br>[2] / [2] gedurende 3 sec.<br>(snelle macro)                         | * | * | * | * | *      | *            | V      |
| Macro 3 uitvoeren                  | [code] + lang drukken op<br>[3] / [3] gedurende 3 sec.<br>(snelle macro)                         | * | * | * | * | *      | *            | V      |
| Alarmopdrachten                    |                                                                                                  |   |   |   |   |        |              |        |
| Noodalarm via<br>bedieningspaneel  | Lang drukken op [1] en [3]<br>of [*] en [#]                                                      | V | V | √ | √ | V      | $\checkmark$ | √      |
| Brandalarm via<br>bedieningspaneel | Lang drukken op [4] en [6]                                                                       | V | V | √ | √ | V      | V            | √      |

| Functie                                           | Opdracht<br>Standaardcode voor<br>gebruiker 1 = 2580<br>Standaardcode voor<br>gebruiker 2 = 2581 |   | A | В | н | B<br>2 | B<br>1 | I<br>N       |
|---------------------------------------------------|--------------------------------------------------------------------------------------------------|---|---|---|---|--------|--------|--------------|
| Medisch alarm via<br>bedieningspaneel             | Lang drukken op [7] en [9]                                                                       | V | V | V | V | √      | V      | V            |
| Andere opdrachte                                  | n                                                                                                |   |   |   |   |        |        |              |
| Schakelen naar<br>master-<br>bedieningspaneel     | [code] + [0] [0] [0] + [#]<br>(alleen op<br>tekstbedieningspaneel)                               |   |   |   | V | V      | V      | V            |
| Schakelen naar<br>partitie 01-16                  | [code] + [0] [2-cijferig<br>partitienr.] + [#] (alleen op<br>tekstbedieningspaneel)              |   |   |   |   | V      | V      | V            |
| Logboek met alle<br>gebeurtenissen<br>weergeven   | [code] + [2] [2] + [#]<br>(alleen op<br>tekstbedieningspaneel)                                   |   |   |   | V |        | V      | V            |
| EN-<br>gebeurtenissenlo<br>gboek weergeven        | [code] + [2] [3] + [#]<br>(alleen op<br>tekstbedieningspaneel)                                   |   |   |   |   | ,      | V      | V            |
| Gebeurtenissenlo<br>gboek van kiezer<br>weergeven | [code] + [2] [4] + [#]<br>(alleen op<br>tekstbedieningspaneel)                                   |   |   |   | V |        | V      | V            |
| Sirenetest                                        | [code] + [4] [1] + [#]                                                                           |   |   |   |   |        |        | $\checkmark$ |
| Communicatietest                                  | [code] + [4] [2] + [#]                                                                           |   |   |   |   |        |        | $\checkmark$ |
| Looptest                                          | [code] + [4] [3] + [#]                                                                           |   |   |   |   |        |        | V            |
| Datum/Tijd<br>wijzigen                            | [code] + [5] [1] + [#]                                                                           |   |   |   |   | V      | V      | V            |
| Zomertijd (+1<br>uur)                             | [code] + [5] [2] + [#]                                                                           |   |   |   | V |        | V      | V            |

| Functie                                  | Opdracht<br>Standaardcode voor<br>gebruiker 1 = 2580<br>Standaardcode voor<br>gebruiker 2 = 2581                                                                                              | D | Α | В | н | B<br>2 | B<br>1       | I<br>N       |
|------------------------------------------|----------------------------------------------------------------------------------------------------|---|---|---|---|--------|--------------|--------------|
| Wintertijd (-1 uur)                      | [code] + [5] [3] + [#]                                                                                                    |   |   |   | V | V      | V            | V            |
| Gebruikerscode<br>toevoegen/<br>wijzigen | [code] + [5] [4] + [#]                                                                                                    |   |   |   |   | V      | V            | √            |
| Individuele code<br>wijzigen             | [code] + [5] [5] + [#]                                                                                                    | √ | √ | √ | V | V      | V            | $\checkmark$ |
| Terugbellen                              | [code] + [5] [7] + [#]                                                                                                    |   |   |   | V | V      | V            | <            |
| Taal wijzigen                            | <pre>[code] + [5] [8] + [#] + [2-<br/>cijferig nr. voor<br/>beschikbare talen] + [#]<br/>01=EN; 02=DE; 03=ES;<br/>04=FR; 05=PT; 06=PL;<br/>07=NL; 08=SE; 09=TR;<br/>10=HU; 11=IT; 12=EL</pre> |   |   |   | V | V      | V            | $\checkmark$ |
| Toegang<br>installateur                  | [code] + [7] [1] + [#]<br>(inschakelen)<br>[code] + [7] [2] + [#]<br>(uitschakelen)                                                                                                    |   |   |   |   | V      | V            |              |
| Systeemreset                             | [code] + [9] [9] [8] [9] +<br>[#]                                                                                                    |   |   |   | V | V      | $\checkmark$ | V            |

D = PIN-code voor Uitschakelen onder Dwang

I = Gebruiker die enkel kan Inschakelen

B = Basisgebruiker

H = Hoofdgebruiker

- B1 = Beheerder 1
- B2 = Beheerder 2
- IN = Installateur

\* Deze functie kan voor elke gebruiker afzonderlijk worden ingeschakeld/uitgeschakeld.

 Voor meer informatie over codes raadpleegt u Gebruikerscodes toevoegen/wijzigen, pagina 39.

# 2.6 Gebruikersmenu

In de volgende tabel staat een overzicht van het gebruikersmenu.

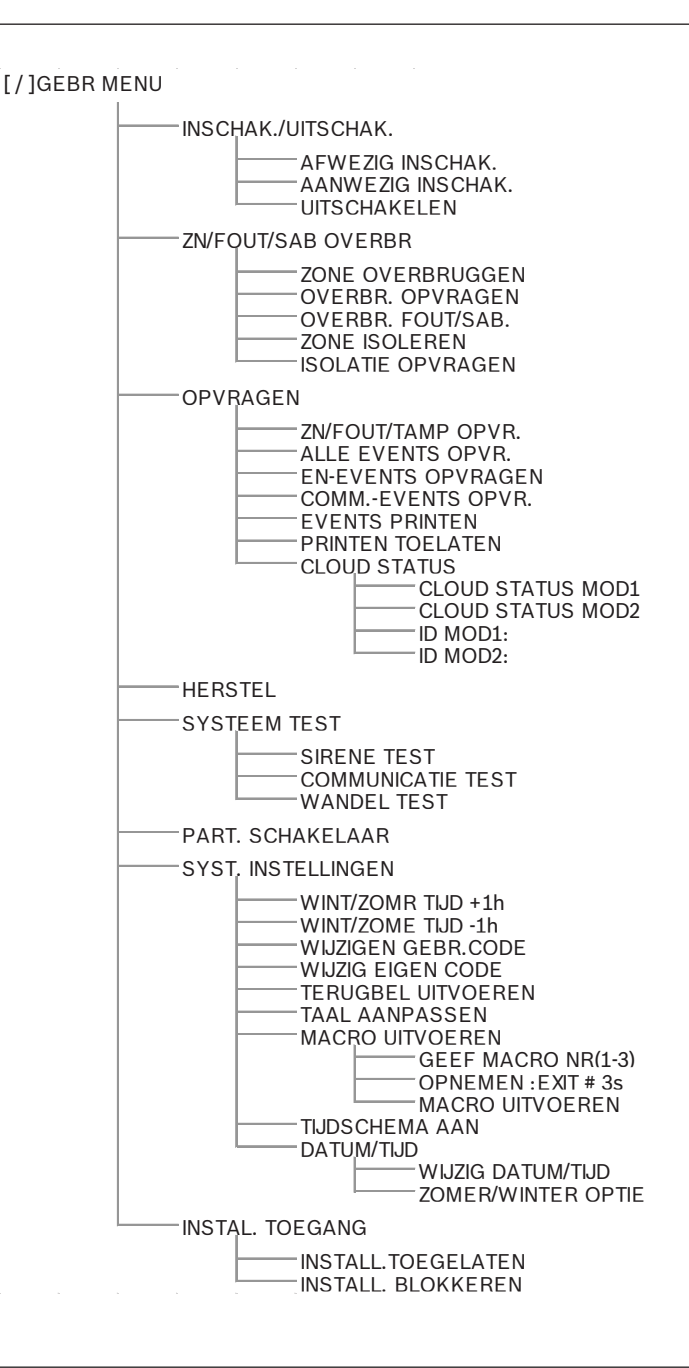

# 3 Partities In- en Uitschakelen

## **3.1** Partities Inschakelen

#### Bericht!

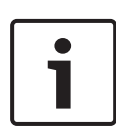

Als een specifiek aantal incorrect ingevoerde codes op het bedieningspaneel is bereikt (limiet is door installateur ingesteld), blokkeert het bedieningspaneel automatisch gedurende 180 seconden en wordt het alarm gemeld. Als het bedieningspaneel gedurende één minuut inactief is, verlaat het systeem automatisch elke willekeurige bedieningsmodus, behalve de looptestmodus.

## 3.1.1 Inschakelen in de modus AFWEZIG

De modus AFWEZIG wordt gebruikt voor het detecteren van een vermeende indringer in het pand wanneer u het gebouw verlaat en alle zones in een gereedstatus worden geactiveerd.

## Inschakelen via bedieningspaneel

Er zijn twee manieren om de partitie die aan uw bedieningspaneel is toegewezen in de modus AFWEZIG in te schakelen.

## Methode 1

- Voer uw code in en druk op [#].
- ✓ U hoort twee pieptonen, de indicator AFWEZIG knippert langzaam en de uitlooptijd wordt gestart. Na de uitlooptijd licht de indicator AFWEZIG op.

## Methode 2 (snel Inschakelen)

- Houd de knop [#] ingedrukt tot u tweemaal een pieptoon hoort.
- De indicator AFWEZIG knippert langzaam en de uitlooptijd wordt gestart. Na de uitlooptijd licht de indicator AFWEZIG op.

Neem contact op met uw installateur om deze functie in of uit te schakelen.

#### Inschakelen via master-bedieningspaneel

Met een master-bedieningspaneel kunnen alle partities of één partitie worden Ingeschakeld in de modus AFWEZIG.

#### Alle partities Inschakelen

- Voer uw code in, druk op [0] [0] en [#].
- ✓ U hoort twee pieptonen, de indicator AFWEZIG knippert langzaam en de uitlooptijd wordt gestart. Na het verstrijken van de uitlooptijd licht de indicator AFWEZIG op en worden alle partities als Ingeschakeld weergegeven.

## Alle partities Inschakelen (snel Inschakelen)

- Houd de knop [#] ingedrukt tot u tweemaal een pieptoon hoort.
- U hoort twee pieptonen, de indicator AFWEZIG knippert langzaam en de uitlooptijd wordt gestart. Na het verstrijken van de uitlooptijd licht de indicator AFWEZIG op en worden alle partities als Ingeschakeld weergegeven.

## Eén partitie Inschakelen (AFWEZIG direct Inschakelen)

Eén partitie Inschakelen met een master-bedieningspaneel is alleen mogelijk voor gebruikers met het machtigingsniveau Beheerder 1 of Beheerder 2.

- Voer uw code in, druk op het 2-cijferige partitienummer van de In te schakelen partitie en druk op [#].
- De indicator AFWEZIG knippert langzaam en de uitlooptijd wordt gestart. Na het verstrijken van de uitlooptijd licht de indicator AFWEZIG op en wordt de geselecteerde partitie als Ingeschakeld weergegeven.
- Herhaal dit als u meerdere partities wilt Inschakelen.

Neem contact op met uw installateur om deze functie in of uit te schakelen.

#### Alarmsysteem via telefoonlijn op afstand Inschakelen

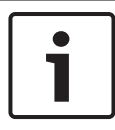

#### Bericht!

Telefonisch op afstand Inschakelen is alleen mogelijk wanneer het systeem slechts over één toegewezen partitie beschikt. Gebruikers kunnen het systeem met een telefoon Inschakelen.

1. Kies het telefoonnummer waarop de inbraakcentrale te bereiken is.

De inbraakcentrale beantwoordt de oproep en produceert een lange pieptoon.

- 2. Druk op [#].
- Als de inbraakcentrale het signaal ontvangt, bevestigt deze de Inschakeling met een hoge pieptoon.

Neem contact op met uw installateur om deze functie in of uit te schakelen.

## Inschakelen met sleutelschakelaar

Gebruikers kunnen een partitie Inschakelen met een sleutelschakelaar.

- Activeer de sleutelschakelaar.
- De indicator AFWEZIG knippert langzaam en de uitlooptijd wordt gestart. Na de uitlooptijd licht de indicator AFWEZIG op.

Neem contact op met uw installateur om deze functie in of uit te schakelen.

## Inschakelen met een RADION RF-afstandsbediening

Gebruikers kunnen een partitie Inschakelen met een RADION RFafstandbediening.

- Druk op de Inschakelknop op de RADION RFafstandsbediening.
- De indicator AFWEZIG knippert langzaam en de uitlooptijd wordt gestart. Na de uitlooptijd licht de indicator AFWEZIG op.

Neem contact op met uw installateur om deze functie in of uit te schakelen.

#### AMAX panel

## 3.1.2 Alarm inschakelen in de modus AANWEZIG

De modus AANWEZIG wordt gebruikt om de perimeter en ongebruikte delen van het pand, zoals gedefinieerd door de installateur, In te schakelen om een mogelijke inbraak te detecteren, terwijl u zich tegelijkertijd vrij kunt bewegen binnen een gebied dat automatisch geïsoleerd is.

#### Inschakelen via bedieningspaneel

Er zijn twee manieren om de partitie die aan uw bedieningspaneel is toegewezen in de modus AANWEZIG in te schakelen.

#### Methode 1

- Voer uw code in en druk op [\*].
- ✓ U hoort twee pieptonen, de indicator AANWEZIG knippert langzaam en de uitlooptijd wordt gestart. Na de uitlooptijd licht de indicator AANWEZIG op.
- De lampjes, die bij alle zones horen die geprogrammeerd zijn als geïsoleerde zones (interne directe zone), beginnen te knipperen en blijven knipperen tot de uitlooptijd is verstreken.

## Methode 2 (snel Inschakelen)

- Houd de knop [\*] ingedrukt tot u tweemaal een pieptoon hoort.
- De indicator AANWEZIG knippert langzaam en de uitlooptijd wordt gestart. Na de uitlooptijd licht de indicator AANWEZIG op.

Neem contact op met uw installateur om deze functie in of uit te schakelen.

#### Inschakelen via master-bedieningspaneel

Met een master-bedieningspaneel kunnen alle partities of één partitie worden Ingeschakeld in de modus AFWEZIG.

#### Alle partities Inschakelen

• Voer uw code in, druk op [0] [0] en [\*].

 U hoort twee pieptonen, de indicator AANWEZIG knippert langzaam en de uitlooptijd wordt gestart. Na het verstrijken van de uitlooptijd licht de indicator AANWEZIG op en worden alle partities als Ingeschakeld weergegeven.

#### Alle partities Inschakelen (snel Inschakelen)

- Houd de knop [\*] ingedrukt tot u tweemaal een pieptoon hoort.
- U hoort twee pieptonen, de indicator AANWEZIG knippert langzaam en de uitlooptijd wordt gestart. Na het verstrijken van de uitlooptijd licht de indicator AANWEZIG op en worden alle partities als Ingeschakeld weergegeven.

#### Eén partitie Inschakelen (AFWEZIG direct Inschakelen)

Eén partitie Inschakelen met een master-bedieningspaneel is alleen mogelijk voor gebruikers met het machtigingsniveau Beheerder 1 of Beheerder 2.

- Voer uw code in, druk op het 2-cijferige partitienummer van de In te schakelen partitie en druk op [\*].
- De indicator AANWEZIG knippert langzaam en de uitlooptijd wordt gestart. Na het verstrijken van de uitlooptijd licht de indicator AANWEZIG op en wordt de geselecteerde partitie als Ingeschakeld weergegeven.
- Herhaal dit als u meerdere partities wilt Inschakelen.

Neem contact op met uw installateur om deze functie in of uit te schakelen.

#### Inschakelen met sleutelschakelaar

Gebruikers kunnen een partitie Inschakelen met een sleutelschakelaar.

- Activeer de sleutelschakelaar.
- De indicator AANWEZIG knippert langzaam en de uitlooptijd wordt gestart. Na de uitlooptijd licht de indicator AANWEZIG op.

Neem contact op met uw installateur om deze functie in of uit te schakelen.

#### Inschakelen met een RADION RF-afstandsbediening

Gebruikers kunnen met een RADION RF-afstandsbediening met 4 knoppen een partitie Inschakelen met de derde knop.

- Druk op de derde knop van de RADION RFafstandsbediening met vier knoppen.
- De indicator AANWEZIG knippert langzaam en de uitlooptijd wordt gestart. Na de uitlooptijd licht de indicator AANWEZIG op.

Neem contact op met uw installateur om deze functie in of uit te schakelen.

## 3.1.3 Geforceerd Inschakelen

Partities Inschakelen wanneer een zone niet in rust is, wordt geforceerd Inschakelen genoemd.

Als de indicator AFWEZIG niet brandt en er een lange pieptoon hoorbaar is wanneer u probeert een partitie in de modus AFWEZIG In te schakelen, betekent dit dat geforceerd Inschakelen niet is toegestaan. Als dit het geval is, dient u alle zones in rusttoestand te brengen of ze handmatig te isoleren voordat u de partitie In kunt schakelen.

Neem contact op met uw installateur om deze functie in of uit te schakelen.

## 3.2 Partities Uitschakelen

## **3.2.1** Uitschakelen met een bedieningspaneel

- Voer uw code in en druk op [#].
- ✓ U hoort twee pieptonen en de indicator AFWEZIG of AANWEZIG is gedoofd.

## 3.2.2 Uitschakelen met een master-bedieningspaneel

Optioneel kan een master-tekstbedieningspaneel worden toegevoegd als er in uw systeem meer dan één toegewezen partitie is.

Het master-bedieningspaneel kan worden gebruikt om alle toegewezen partities Uit te schakelen.

Neem contact op met uw installateur om deze functie in of uit te schakelen.

## Alle partities Uitschakelen:

- 1. Voer uw code in en druk op [#].
- U hoort twee pieptonen en de indicator AFWEZIG of AANWEZIG is gedoofd. Alle partities zijn Uitgeschakeld.

#### Eén partitie Uitschakelen (direct Uitschakelen):

- Voer uw code in, druk op het 2-cijferige partitienummer van de Uit te schakelen partitie en druk op [#].
- U hoort twee pieptonen en de indicator AFWEZIG of AANWEZIG is gedoofd. De geselecteerde partitie is Uitgeschakeld.
- Herhaal dit als u meerdere partities wilt Uitschakelen.

## **3.2.3 Uitschakelen met sleutelschakelaar**

- Deactiveer de sleutelschakelaar.
- De partitie is Uitgeschakeld en de indicator AFWEZIG of AANWEZIG is gedoofd.

Neem contact op met uw installateur om deze functie in of uit te schakelen.

## 3.2.4 Uitschakelen met RADION RF-afstandsbediening

- Druk op de Uitschakelknop op de RADION RFafstandsbediening.
- De partitie is Uitgeschakeld en de indicator AFWEZIG of AANWEZIG is gedoofd.

Neem contact op met uw installateur om deze functie in of uit te schakelen.

# 4 De menutaal wijzigen

De menutaal van het AMAX systeem kan worden gewijzigd.

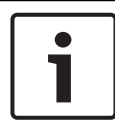

## Bericht!

Macro's kunnen alleen worden gebruikt met een tekstbedieningspaneel.

#### De menutaal wijzigen

- Voer uw code in + [5] [8] en druk op [#]. De beschikbare menutalen worden weergegeven.
- 2. Voer het tweecijferige getal in voor de gewenste taal.
- 3. Druk op [#].
- ✓ Er klinken twee pieptonen en de menutaal wordt gewijzigd.

5

# Datum, tijd en zomertijd wijzigen

Hoofdgebruiker 1, hoofdgebruiker 2 en installateurs kunnen de datum, de tijd en de zomertijdinstelling van de centrale wijzigen. De zomertijdinstelling bepaalt wanneer de zomertijd begint en eindigt. De datum en de tijd moeten daarom correct worden ingesteld.

Er zijn vooraf gedefinieerde zomertijdinstellingen beschikbaar voor vier regio's. Daarnaast kan een afzonderlijke zomertijdinstelling worden geconfigureerd.

De zomertijd begint en eindigt volgens de zomertijdinstellingen van een bepaalde regio. Een afzonderlijk geconfigureerde zomertijd begint en eindigt om 1.00 uur.

## Datum, tijd en zomertijd instellen

- 1. Voer uw code in + [5] [1] en druk op [#].
- Voer de datum en de tijd in en druk op [#].
   De nieuwe datum en tijd worden ingesteld.
   Het menu ZOMER/WINTER OPTIE wordt weergegeven.
- Als er zomertijd geldt in uw regio, selecteert u de instelling voor uw regio en drukt u op [#].
   Als uw regio niet wordt weergegeven: Selecteer 5-Gepersonal. om de zomertijdinstellingen afzonderlijk te configureren.
- 4. Selecteer **BEGIN ZOMERTIJD** om te bepalen wanneer zomertijd moet beginnen en druk op [#].
- 5. Selecteer de maand en druk op [#].
- Selecteer bij WEEK NR het rangtelwoord voor de week en druk op [#].
   Als u bijvoorbeeld 1-1ste selecteert, de begint de zomertijd in de eerste week van de eerder geselecteerde maand, enzovoort.
- 7. Selecteer de dag van week en druk op [#].
- 8. Selecteer **BEGIN WINTERTIJD** om te bepalen wanneer de zomertijd eindigt. Herhaal stap 7 t/m 9 en druk op [#].
- 9. Druk drie keer op [-] om af te sluiten.

# 6 Systeemtest

## 6.1 Sirenetest

Met deze functie kunnen gebruikers de sirene testen.

- Voer uw code in + [4] [1] en druk op [#].
- Er klinken twee pieptonen en vervolgens wordt de sirene gedurende één seconde geactiveerd.

## 6.2 Communicatietest

Met deze functie kunnen gebruikers een testrapport verzenden naar een centrale meldkamer.

1. Voer uw code in + [4] [2] en druk op [#].

U hoort twee pieptonen en er wordt een testrapport verzonden.

Op het bedieningspaneel wordt de status getoond van het testrapport voor alle communicatiepaden.

2. Druk op [#] om af te sluiten.

# 6.3 Looptestmodus

Met deze functie kunnen gebruikers detectieapparaten testen op een correcte werking. Voordat u de looptestmodus activeert, dient u alle zones te overbruggen die u niet wenst te testen. Tijdens de looptest wordt er geen rapport van de looptest verzonden door de inbraakcentrale.

## De looptestmodus selecteren

- Voer uw code in + [4] [3] en druk op [#]. U hoort twee pieptonen en de indicatoren AANWEZIG en AFWEZIG knipperen.
- 2. Activeer de te testen zones en breng deze terug naar rusttoestand.
- Het systeem laat een pieptoon horen. De sirene piept één keer telkens wanneer de zonestatus verandert.

## De looptestmodus afsluiten

• Voer uw code in + [4] [3] en druk op [#].

# 7 Overbruggen/Isoleren

Als één of meerdere zones worden overbrugd, worden ze uitgeschakeld voor één Inschakelcyclus. Na één Inschakelcyclus wordt de overbrugging automatisch opgeheven.

Als een of meer zones geïsoleerd zijn, worden ze uitgeschakeld totdat de isolatie ongedaan is gemaakt.

Na het overbruggen of isoleren van een zone, kan u gebieden zelfs Inschakelen wanneer die zone defect is of in alarmstatus verkeert, of als u de zone tijdelijk niet wilt gebruiken.

# 7.1 Zones wel/niet overbruggen

## 7.1.1 Een zone overbruggen of de overbrugging ongedaan maken via het tekstbedieningspaneel

- Voer uw code in + [3] [1] en druk op [#]. De AANWEZIG-indicator knippert snel. De beschikbare zones worden weergegeven. Reeds overbrugde zones zijn aangevinkt. Niet-overbrugbare zones zijn gemarkeerd met een x.
- 2. Gebruik [▲] en [▼] om alle zones weer te geven.
- Selecteer de zones die u wel/niet wilt overbruggen met [\*]. De geselecteerde zones worden wel/niet aangevinkt.
- 4. Druk op [#] om te bevestigen en af te sluiten.

## 7.1.2 Een zone overbruggen of de overbrugging ongedaan maken via het LED-/LCDbedieningspaneel

- Voer uw code in + [3] [1] en druk op [#]. De AANWEZIG-indicator knippert langzaam. De langzaam knipperende nummerindicatoren geven de overbrugde zones aan. Als er geen nummers branden, zijn er nog geen zones overbrugd.
- 2. Voer het nummer in van de zone die u wilt overbruggen of waarvan u de overbrugging ongedaan wilt maken.
- 3. Druk op [\*].

U hoort twee pieptonen. De bijbehorende nummerindicator brandt wel/niet.

- 4. Herhaal stap 2 als u meerdere zones wilt overbruggen of de overbrugging hiervan ongedaan wilt maken.
- 5. Druk op [#] om af te sluiten.

## 7.1.3 Overbrugde zones weergeven

- Voer uw code in + [3] [3] en druk op [#]. U hoort twee pieptonen en de overbrugde zones worden weergegeven.
- 2. Gebruik [▲] en [▼] om alle overbrugde zones weer te geven.
- 3. Druk op [#] om af te sluiten.

## 7.2 Storingen en sabotagecondities overbruggen

Een of meerdere storingen en sabotagecondities kunnen worden uitgeschakeld gedurende één Inschakelcyclus. Nadat een storing of sabotageconditie wordt uitgeschakeld, kunt u partities Inschakelen, zelfs als er een storing of sabotageconditie aanwezig is.

Alleen zonesabotages kunnen niet worden overbrugd.

## Storingen en sabotagecondities overbruggen

- Voer uw code in + [3] [4] en druk op [#].
- U hoort twee pieptonen en storingen of sabotagecondities worden overbrugd.

## 7.3 Zones isoleren

# 7.3.1 Een zone wel/niet isoleren via het tekstbedieningspaneel

- Voer uw code in + [3] [5] en druk op [#]. De AANWEZIG-indicator knippert langzaam. De beschikbare zones worden weergegeven. Reeds geïsoleerde zones zijn aangevinkt. Niet-overbrugbare zones zijn gemarkeerd met een x.
- 2. Gebruik [▲] en [▼] om alle zones weer te geven.

- Selecteer de zones die u wel/niet wilt isoleren met [\*].
   De geselecteerde zones worden wel/niet aangevinkt.
- 4. Druk op [#] om te bevestigen en af te sluiten.

## 7.3.2 Een zone wel/niet isoleren via het LED-/ LCDbedieningspaneel

- Voer uw code in + [3] [5] en druk op [#]. De AANWEZIG-indicator knippert langzaam. De langzaam knipperende nummerindicatoren geven de geïsoleerde zones aan. Als er geen nummers branden, zijn er nog geen zones geïsoleerd.
- 2. Voer het nummer in van de zone die u wilt isoleren of waarvoor u het isoleren ongedaan wilt maken.
- Druk op [\*].
   U hoort twee pieptonen. De bijbehorende nummerindicator brandt wel/niet.
- 4. Herhaal stap 2 als u meerdere zones wilt isoleren of het isoleren ongedaan wilt maken.
- 5. Druk op [#] om af te sluiten.

## 7.3.3 Geïsoleerde zones weergeven

- Voer uw code in + [3] [6] en druk op [#]. U hoort twee pieptonen en de geïsoleerde zones worden weergegeven.
- 2. Gebruik [▲] en [▼] om alle geïsoleerde zones weer te geven.
- 3. Druk op [#] om af te sluiten.

# 8 Tijdschema's

Deze functie wordt gebruikt om bewerkingen te plannen volgens de behoeften van gebruikers. De volgende bewerkingen kunnen worden gepland:

- In-/Uitschakelen
- Een uitgang aan-/uitschakelen
- Gebruikers activeren/deactiveren

Het is mogelijk om maximaal 16 bewerkingen per dag of per uur te plannen.

Neem contact op met uw installateur om deze functie in of uit te schakelen.

#### Een tijdschema in- of uitschakelen

- Voer uw code in en druk net zo vaak op [▼] tot u bij SYST. INSTELLINGEN komt.
- Druk net zo vaak op [#] + [▼] tot u bij TIJDSCHEMA AAN komt.
- 3. Druk op [#].
- Selecteer TIJDSCHEMA AAN en druk op [#]. De beschikbare tijdschema's worden weergegeven. Reeds geselecteerde tijdschema's zijn aangevinkt.
- 5. Gebruik [▲] en [▼] om alle tijdschema's weer te geven.
- 6. Voer het nummer in van het tijdschema dat u in of uit wilt schakelen.

Het geselecteerde tijdschema is aangevinkt dan wel uitgevinkt.

- 7. Herhaal stap 6 als u meerdere tijdschema's in of uit wilt schakelen.
- 8. Druk op [#].
- 9. Druk op tweemaal op [-] om af te sluiten.

# 9 Macro's

Macro's worden gebruikt om ingewikkelde of veelgebruikte knoppenreeksen op het bedieningspaneel toe te wijzen aan één knop of om de werking van het systeem te vereenvoudigen. Daarvoor wordt een knoppenreeks ingevoerd op het bedieningspaneel, opgenomen en toegewezen aan een macro. Als deze macro wordt afgespeeld, wordt de opgenomen knoppenreeks uitgevoerd.

Het is mogelijk om maximaal drie macro's op te nemen.

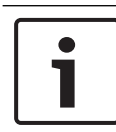

#### Bericht!

Macro's kunnen alleen worden gebruikt met een tekstbedieningspaneel.

## 9.1 Macro 's opnemen

#### Een macro opnemen

- Voer uw code in + [8] en het nummer waaraan u de macro wilt toewijzen. (Mogelijke nummers zijn 1, 2 en 3.)
- Druk op [#].
   U hoort twee pieptonen.
- 3. Voer de bewerking uit die u wilt toewijzen aan de macro.
- 4. Houd [#] drie seconden ingedrukt om de opname te beëindigen en de macro op te slaan.
- ✓ U hoort drie pieptonen. De macro wordt opgenomen en de bewerking wordt uitgevoerd.

# Voorbeeld van het opnemen van een macro: een zone overbruggen

In dit voorbeeld wordt macro 1 toegewezen om zone 3 te overbruggen. Dit kan handig zijn als u zone 3 regelmatig wilt overbruggen.

In dit voorbeeld zijn er nog geen overbrugde zones.

- 1. Voer uw code in + [8] [1].
- 2. Druk op [#].
- 3. U hoort twee pieptonen.

- Voer uw code + [3] [1] + [#] voor het overbruggen van zones in (zie ook *Zones wel/niet overbruggen, pagina 32*). De AANWEZIG-indicator knippert snel. De beschikbare zones worden weergegeven. Niet-overbrugbare zones zijn gemarkeerd met een x.
- Selecteer zone 3 en druk op [\*]. Zone 3 is aangevinkt.
- 6. Druk op [#] om te bevestigen en het overbruggingsmenu te verlaten.
- 7. Houd [#] drie seconden ingedrukt om de opname te beëindigen en de macro op te slaan.
- ✓ U hoort twee pieptonen. De macro 1 voor het overbruggen van zone 3 wordt opgenomen. Zone 3 wordt overbrugd.

## 9.2 Macro's afspelen

## Een macro afspelen

Er zijn twee manieren om een macro af te spelen.

## Methode 1:

- Voer uw code in en houd het nummer waaraan de macro is toegewezen drie seconden ingedrukt. (Mogelijke nummers zijn 1, 2 en 3.)
- ✓ U hoort een pieptoon en de bewerking die is toegewezen aan de macro wordt automatisch uitgevoerd.

## Methode 2 (snel afspelen):

- Houd het nummer waaraan de macro is toegewezen drie seconden ingedrukt. (Mogelijke nummers zijn 1, 2 en 3.)
- ✓ U hoort een pieptoon en de bewerking die is toegewezen aan de macro wordt automatisch uitgevoerd.

Neem contact op met uw installateur om deze functie in of uit te schakelen.

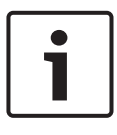

#### Bericht!

Houd er rekening mee dat de afspeelfunctie voor elke gebruiker afzonderlijk moet worden ingeschakeld/uitgeschakeld. Zie *Gebruikerscodes toevoegen/wijzigen, pagina* 39.

# Voorbeeld van het afspelen van een macro: een zone overbruggen

In dit voorbeeld wordt macro 1 afgespeeld voor het overbruggen van zone 3 (zie het voorbeeld in *Macro 's opnemen, pagina* 36).

- Voer uw code in en houd [1] drie seconden ingedrukt.
   U hoort een pieptoon en macro 1 wordt automatisch uitgevoerd.
- ✓ Als zone 3 niet was overbrugd voordat macro 1 werd afgespeeld, is deze nu wel overbrugd.
- Als zone 3 was overbrugd voordat macro 1 werd afgespeeld, is deze nu niet meer overbrugd.

# 10 Codes

# **10.1** Gebruikerscodes toevoegen/wijzigen

Deze functie wordt gebruikt als u een code wilt toevoegen voor een nieuwe gebruiker of als u de gebruikersrechten of de code van een bestaande gebruiker wilt wijzigen. Alleen hoofdgebruiker 1, hoofdgebruiker 2 en installateurs kunnen gebruikerscodes toevoegen of wijzigen.

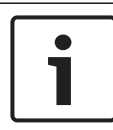

## Bericht!

Macro's kunnen alleen worden gebruikt met een tekstbedieningspaneel.

## Gebruikerscodes toevoegen/wijzigen

- Voer uw code in + [5] [4] en druk op [#].
   U hoort twee pieptonen en de indicatoren AANWEZIG en AFWEZIG beginnen te knipperen.
- Voer een gebruikersnummer in (1-64 voor AMAX panel 2100, 1-128 voor AMAX panel 3000 en AMAX panel 3000 BE, 1-250 voor AMAX panel 4000) en druk op [#]. De huidige gebruikersrechten van deze gebruiker worden weergegeven. (De standaardwaarde voor gebruikersnummer 2-250 is 6-Niet gebruikt)
- Selecteer de gewenste gebruikersrechten. U kunt de volgende gebruikersrechten selecteren voor een code: 0-Beheerdercode 1
  - 1-Beheerdercode 2
  - 2-Super Code
  - 3-Basis Code
  - 4-Inschakel Code
  - 5-Dwang Code
  - 6-Niet gebruikt

Raadpleeg *Bediening met sneltoetsen, pagina 14* voor een beschrijving van de gebruikersrechten.

4. Druk op [#].

De beschikbare partities worden weergegeven. Reeds geselecteerde partities zijn aangevinkt.

- 5. Gebruik [▲] en [▼] om alle partities weer te geven.
- Voer het nummer in van de partitie die u wilt toekennen aan de gebruiker of voer [0] [0] in als u alle beschikbare partities wilt toekennen.

De toegekende partitie is aangevinkt.

- 7. Herhaal stap 6 als u meerdere partities wilt toekennen aan de gebruiker.
- Druk op [#].
   De beschikbare macro's worden weergegeven. Reeds geselecteerde macro's zijn aangevinkt.
- Voer het nummer in van de macro die u wilt toelaten om te gebruiken door de gebruiker.
   De toegekende macro is aangevinkt.
- 10. Herhaal stap 9 als u meerdere partities wilt toekennen aan de gebruiker.
- 11. Druk op [#].
- 12. Voer een (nieuwe) code in met de standaardlengte van vier cijfers. (Een code van vijf of zes cijfers is ook mogelijk, maar de installateur moet dit instellen.)
- 13. Druk op [#].
- 14. Voer eventueel handmatig een afstandsbedienings-ID in. Of

Houd [\*] drie seconden ingedrukt om naar het menu **HANDZ. ID: AUTOM.** te gaan.

Activeer de afstandsbediening om een signaal te versturen. Het afstandsbedienings-ID wordt automatisch ingevoerd.

- 15. Druk op [#].
- Selecteer desgewenst de functie van afstandsbedieningsknop 3.
- 17. Druk op [#].
- U hoort twee pieptonen. De nieuwe gebruikerscode is toegevoegd/gewijzigd.
- Druk op tweemaal op [-] om af te sluiten.

### Bericht!

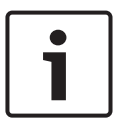

Deze functie wordt automatisch beëindigd als u niet binnen 240 seconden op een knop van het bedieningspaneel drukt of als u op [#] drukt. Eén lange pieptoon geeft aan dat de code al bestaat of dat u een onjuist gebruikersnummer hebt ingevoerd.

# 10.2 Individuele code wijzigen

Met deze functie kan de gebruiker zijn individuele gebruikerscode wijzigen.

- Voer uw code in + [5] [5] en druk op [#]. U hoort twee pieptonen en de indicatoren AANWEZIG en AFWEZIG beginnen te knipperen. De huidige gebruikerscode wordt weergegeven.
- Voer een nieuwe code in met de standaardlengte van vier cijfers. (Een code van vijf of zes cijfers is ook mogelijk, maar de installateur moet dit instellen.)
- 3. Druk op [#].
- ✓ U hoort twee pieptonen en de indicatoren AANWEZIG en AFWEZIG stoppen met knipperen. De gebruikerscode is gewijzigd.

## 11 Alarmopdrachten via bedieningspaneel

## **11.1** Overvalalarm via bedieningspaneel

- ▶ Houd [1] + [3] of [+] + [#] drie seconden ingedrukt.
- ✓ Er wordt een stil paniekalarm verzonden.

Neem contact op met uw installateur om deze functie in of uit te schakelen.

# **11.2** Brandalarm via bedieningspaneel

- ▶ Houd [4] + [6] drie seconden ingedrukt.
- Er wordt een stil brandalarm verzonden via het bedieningspaneel.

Neem contact op met uw installateur om deze functie in of uit te schakelen.

## **11.3** Medisch alarm via bedieningspaneel

- Houd [7] + [9] drie seconden ingedrukt.
- Er wordt een stil medisch alarm verzonden via het bedieningspaneel.

Neem contact op met uw installateur om deze functie in of uit te schakelen.

# 12 Persoonlijke oproepen

# 12.1 Volg-Mij alarm

Wanneer een zonesabotage of zonealarm wordt geactiveerd, kan de inbraakcentrale een telefoonnummer van een contactpersoon kiezen via de ingebouwde spraakkiezermodule. Tijdens een alarm kan de inbraakcentrale maximaal vier nummers bellen.

#### Indicatie van Volg-Mij alarm:

Volg-Mij 1 (1 alarmsignaal of opgenomen spraakbericht) Volg-Mij 2 (2 alarmsignaal of opgenomen spraakbericht) Volg-Mij 3 (3 alarmsignaal of opgenomen spraakbericht) Volg-Mij 4 (4 alarmsignaal of opgenomen spraakbericht)

De spraakberichten worden opgenomen met A-Link Plus en worden via A-Link Plus naar het AMAX systeem verzonden. Neem contact op met uw installateur om deze functie in of uit te schakelen.

## 12.2 Volg-Mij bevestigen

Alle alarmgebeurtenissen dienen te worden bevestigd. De transmissievolgorde wordt herhaald totdat de inbraakcentrale een bevestigingstoon ontvangt. De inbraakcentrale verbreekt de verbinding automatisch na 45 seconden als deze geen bevestigingstoon kan detecteren en belt later opnieuw.

- Druk tussen twee bevestigingstonen in op een knop om het alarm te bevestigen.
- ✓ Het systeem piept gedurende twee seconden en verbreekt de verbinding.

# 13 Modus "Opnieuw oproepen gebeurtenislogboek"

Met deze functie kunnen gebruikers de laatste 254 opgeslagen gebeurtenissen bekijken in elk gebeurtenislogboek op het tekstbedieningspaneel.

Logboekbestand alle gebeurtenissen worden vastgelegd alle gebeurtenissen EN- alleen verplichte EN 50131-3-gebeurtenissen gebeurtenissenlogworden vastgelegd boek

Gebeurtenissenlo alleen verplichte EN 50136-gebeurtenissen gboek kiezer worden vastgelegd

## 13.1 De modus "Logboek van alle gebeurtenissen opnieuw oproepen" activeren

- Voer uw code in + [2] [2] en druk op [#]. U hoort twee pieptonen en de gebeurtenislogboeken worden weergegeven.
- Gebruik [▲] en [▼] om alle gebeurtenislogboeken weer te geven.
- 3. Druk op [#] om af te sluiten.

## 13.2 De modus "Opnieuw oproepen ENgebeurtenislogboeken" activeren

- Voer uw code in + [2] [3] en druk op [#]. U hoort twee pieptonen en EN-gebeurtenislogboeken worden weergegeven.
- Gebruik [▲] en [▼] om alle EN-gebeurtenislogboeken weer te geven.
- 3. Druk op [#] om af te sluiten.

## 13.3 De modus "Opnieuw oproepen gebeurtenislogboeken van kiezer" activeren

- Voer uw code in + [2] [4] en druk op [#]. U hoort twee pieptonen en gebeurtenissen van kiezer worden weergegeven.
- Gebruik [▲] en [▼] om alle gebeurtenislogboeken van kiezer weer te geven.
- 3. Druk op [#] om af te sluiten.

# 14 Storingen en sabotagecondities

In het geval van een systeemstoring of sabotageconditie knippert de indicator STORING en is er een pieptoon van het bedieningspaneel hoorbaar.

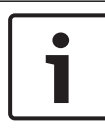

## Bericht!

Dit is alleen mogelijk bij een Uitgeschakelde status.

## 14.1 Analysemodus voor systeemstoringen of sabotage via tekstbedieningspaneel

Voer de volgende stappen uit om de storing- of sabotage-analyse weer te geven voor het beschrijven van een systeemfout of sabotageconditie:

- Voer uw code in + [2] [1] en druk op [#]. U hoort twee pieptonen en de storing of sabotagecondities worden weergegeven.
- Gebruik [▲] en [▼] om alle storingen of sabotagecondities weer te geven.
- 3. Druk op [#] om af te sluiten.

## 14.2 Analysemodus voor systeemstoring of sabotage via LED-/LCD-bedieningspaneel

## Storingen en sabotages weergeven via een LED-/LCDbedieningspaneel

1. Voer uw code in + [2] [1] en druk op [#].

U hoort twee pieptonen. De indicator STORING is gedoofd en de indicatoren AANWEZIG en AFWEZIG knipperen. Een van de nummerindicatoren licht op. Voorbeeld: 2.

Voer het nummer dat oplicht in het systeem in. Voorbeeld:
 2.

Een van de nummerindicatoren licht op. Voorbeeld: 1.

3. Herhaal stap 2 totdat er geen nummer meer oplicht.

- Raadpleeg de tabel met soorten storingen of sabotagecondities voor een beschrijving van de storing of sabotage. De achtereenvolgens opgelichte nummerindicatoren komen overeen met storings- of sabotagetypen. Voorbeeld: 2 - 1, wat wijst op een stroomstoring van het paneel.
- 5. Druk, indien nodig, op [0] om terug te keren naar stap 2.
- 6. Druk op [#] om af te sluiten.
- ✓ De indicatoren AANWEZIG en AFWEZIG zijn gedoofd en de indicator STORING licht op.

| Oplichte<br>nummeri | nde<br>indicatore | n     | Beschrijving van de storing of<br>sabotage  |
|---------------------|-------------------|-------|---------------------------------------------|
| Eerste              | Tweede            | Derde |                                             |
| 1                   |                   |       | Storing accessoiremodule                    |
| 1                   | 1                 |       | Storing netwerk-/IP-module 1                |
| 1                   | 1                 | 1 - 2 | Storing netwerk-/IP-module 1 - 2            |
| 1                   | 2                 |       | Storing uitgang<br>uitbreidingsmodule       |
| 1                   | 2                 | 1 - 2 | Storing uitgang<br>uitbreidingsmodule 1 - 2 |
| 1                   | 3                 |       | Storing ingang<br>uitbreidingsmodule        |
| 1                   | 3                 | 1 - 6 | Storing ingang<br>uitbreidingsmodule 1 - 6  |
| 1                   | 4                 |       | Storing printer                             |
| 1                   | 4                 | 2     | Printer ontbreekt                           |
| 1                   | 4                 | 3     | Storing printer                             |
| 1                   | 5                 |       | Storing RF-ontvanger                        |
| 1                   | 5                 | 1     | Storing RF-ontvanger 1                      |

| 1 | 5 | 2     | RF-ontvanger 1 ontbreekt                |
|---|---|-------|-----------------------------------------|
| 1 | 5 | 3     | RF-ontvanger 1 gestoord                 |
| 1 | 6 |       | Storing RF-sensor                       |
| 1 | 6 | 1     | RF-sensor ontbreekt *                   |
| 1 | 6 | 2     | Storing RF-sensor *                     |
| 1 | 7 |       | Storing RF-repeater                     |
| 1 | 7 | 1 - 8 | RF-repeater 1 - 8 ontbreekt             |
| 1 | 8 |       | Configuratiestoring RF                  |
| 1 | 8 | 1     | Configuratieconflict sensoren*          |
| 1 | 8 | 2     | Configuratieconflict repeaters*         |
| 1 | 8 | 3     | Configuratieconflict<br>handzenders*    |
| 2 |   |       | Stroomstoring                           |
| 2 | 1 |       | Storing netvoeding paneel               |
| 2 | 2 |       | Lage batterijspanning paneel            |
| 2 | 3 |       | Storing Aux power paneel                |
| 2 | 3 | 1 - 2 | Storing Aux power paneel 1 - 2          |
| 2 | 4 |       | Stroomstoring Bosch-optiebus            |
| 2 | 4 | 1 - 2 | Stroomstoring Bosch-optiebus 1<br>- 2   |
| 2 | 5 |       | Storing netvoeding RF-repeater          |
| 2 | 5 | 1 - 8 | Storing netvoeding RF-repeater 1<br>- 8 |
| 2 | 6 |       | Batterijstoring RF-repeater             |
| 2 | 6 | 1 - 8 | Batterijstoring RF-repeater 1 - 8       |

| 2 | 7      |        | Stroomstoring RF-sensor*                   |
|---|--------|--------|--------------------------------------------|
| 2 | 8      |        | Batterijstoring RF-handzender*             |
| 3 |        |        | Uitgangsstoring                            |
| 3 | 1      |        | Storing on-board uitgang 1                 |
| 3 | 2      |        | Storing on-board uitgang 2                 |
| 4 |        |        | Storing bedieningspaneel                   |
| 4 | 1 - 16 |        | Storing bedieningspaneel 1 – 16            |
| 5 |        |        | Systeemstoring                             |
| 5 | 1      |        | Datum en tijd niet ingesteld               |
| 6 |        |        | Communicatiestoring                        |
| 6 | 1      |        | Communicatiestoring 1                      |
| 6 | 2      |        | Communicatiestoring 2                      |
| 6 | 3      |        | Communicatiestoring 3                      |
| 6 | 4      |        | Communicatiestoring 4                      |
| 6 | 5      |        | Storing telefoonlijn                       |
| 7 |        |        | Sabotage                                   |
| 7 | 1      |        | Systeemsabotage                            |
| 7 | 2      |        | Sabotage bedieningspaneel                  |
| 7 | 2      | 1 - 16 | Sabotage bedieningspaneel 1 -<br>16        |
| 7 | 3      |        | Sabotage zone-<br>uitbreidingsmodule       |
| 7 | 3      | 1 - 6  | Sabotage zone-<br>uitbreidingsmodule 1 - 6 |
| 7 | 4      |        | Zonesabotage DEOL                          |

| 7 | 4      | 1 - 16 | Sensorsabotage DEOL         |
|---|--------|--------|-----------------------------|
| 7 | 5      |        | Sabotage zonetype           |
| 7 | 5      | 1 - 16 | Sabotage zonetype 1 - 16    |
| 7 | 6      |        | Blokkering bedieningspaneel |
| 7 | 6      | 1      | Blokkering bedieningspaneel |
| 7 | 7      |        | Sabotage RF-ontvanger       |
| 7 | 7      | 1      | Sabotage RF-ontvanger       |
| 7 | 8      |        | Sabotage RF-repeater        |
| 7 | 8      | 1 - 8  | Sabotage RF-repeater        |
| 8 |        |        | Externe storing             |
| 8 | 1 - 16 |        | Externe storing zone 1 - 16 |

Tab. 14.1: Soorten storing of sabotageconditie

\* In het geval van een of meer storingen uit deze categorie

# 15 De inbraakcentrale resetten

Met deze functie kunnen gebruikers alle alarmen, storingen en sabotagecondities resetten.

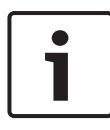

#### Bericht!

U kunt alarmen, storingen of sabotagecondities alleen resetten als deze inactief zijn.

#### De inbraakcentrale resetten

- ▶ Voer uw code in + [6] [#].
- ✓ U hoort tweemaal een pieptoon en het signaal is uitgeschakeld.

# 16 Storingen verhelpen

Neem contact op met uw installateur in het geval van problemen of onverwacht gedrag van het systeem.

# 17 Cloudverbinding

Wanneer de centrale is aangesloten op de cloudservice en de RSC+ app is geïnstalleerd op uw mobiele apparaat, kan de centrale worden bediend via de RSC+ app.

Neem contact op met uw installateur om deze functie in of uit te schakelen.

Zie de bedieningshandleidingen van RSC+ op www.boschsecurity.com voor meer informatie over de functionaliteit van de RSC+ app.

## 17.1 Verbinding maken met de app

## 17.1.1 De app downloaden

- 1. Als u geen Google-account of Apple-ID hebt, moet u er een maken.
- 2. Voor toegang tot internet schakelt u Wi-Fi in en maakt u verbinding met een beschikbaar netwerk.
- 3. Open de App Store of de Google Play Store.
- 4. Zoek naar Bosch Security Systems.
- 5. Installeer de app 'Remote Security Control+' (RSC+) met het volgende pictogram:

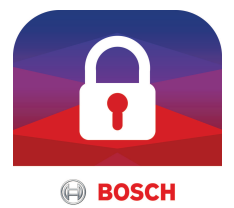

## 17.1.2 Een account maken

- 1. Open de RSC+ app.
- 2. Selecteer Account maken.
- 3. Voer alle benodigde informatie in.
- 4. Selecteer **Registreren** of **Verzenden**.

Er wordt een bevestigingsmail naar u verzonden.

5. Open uw e-mailaccount en bevestig de koppeling in de email.

Als u de bevestigingsmail niet kunt vinden, kijkt u in uw map met spam.

Uw RSC+ account is gemaakt.  $\checkmark$ 

#### 17.1.3 Aanmelden

- 1. Open de RSC+ app.
- 2 Voer uw e-mailadres en wachtwoord in. Als u aangemeld wilt blijven, selecteert u Onthoud mij.
- Selecteer Aanmelden. 3.
- U bent aangemeld.  $\checkmark$

## Voorzichtig! Gegevensbescherming als de functie 'Onthoud mij' is geactiveerd

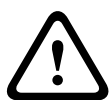

Als u de functie 'Onthoud mij' activeert, gebruik dan andere manieren om uw mobiele apparaat te beveiligen om uw gegevens te beschermen en ervoor te zorgen dat uw systeem voldoet aan EN en VdS. Beveilig uw mobiele apparaat bijvoorbeeld met een pincode of een vingerafdrukscan en zorg ervoor dat het scherm na een bepaalde tijd automatisch wordt uitgeschakeld.

#### 17.2 Een centrale toevoegen

Selecteer > of ①. 1

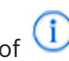

- Selecteer 🔮 of Centrale toevoegen. 2.
- 3. Voer in het veld **Naam** de naam of een beschrijving van de centrale in.

4. Voer in het veld **Cloud-ID** de cloud-ID in die u van de installateur hebt gekregen. Of:

Selecteer die u van de installateur hebt gekregen.

5. Selecteer Toevoegen of Verzenden.

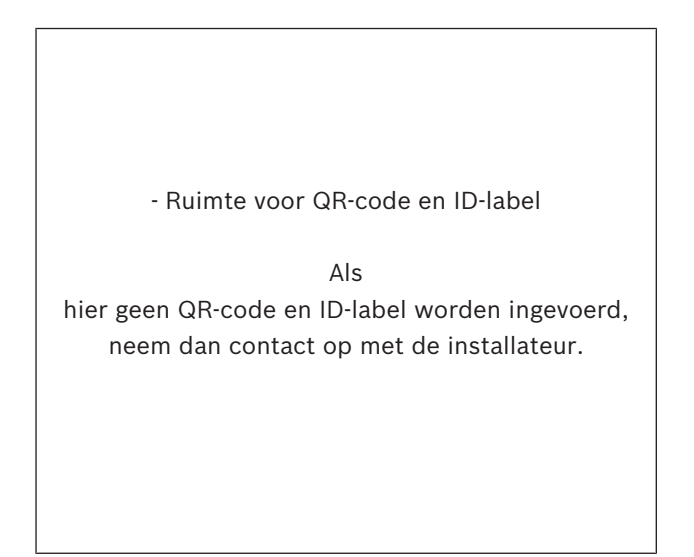

## Voorzichtig! Beveiliging van gevoelige gegevens

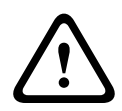

De QR-code en het ID-label met de cloud-ID die u hebt gekregen, zijn uniek voor elke cloudverbinding. Bewaar deze op een veilige locatie en geef deze alleen aan personen die toegang moeten krijgen tot de centrale.

#### 17.3 Verbinding maken met een centrale

- Selecteer > of Verbinden -> (1 1
- 2 Kies de centrale die u wilt aansluiten.
- Voor iOS selecteert u 3.

- 4. Voer uw gebruikerscode in.
- 5. Selecteer Verbinden.
- ✓ De centrale is aangesloten.

# **17.4** De cloudstatus en de UID bekijken op de centrale

- 1. Voer uw code in en druk op [v] tot u bij **OPVRAGEN** komt.
- 2. Druk op [#] en druk op [▼] tot u bij **CLOUDSTATUS** komt.
- Druk op [#].
   De cloudstatus van module 1 wordt weergegeven.
- Druk op [#].
   De cloudstatus van module 2 wordt weergegeven.
- Druk op [#].
   De ID van module 1 wordt weergegeven.
- Druk op [#].
   De ID van module 2 wordt weergegeven.
- 7. Druk drie keer op [-] om af te sluiten.

## **Bosch Security Systems B.V.**

Torenallee 49 5617 BA Eindhoven Netherlands **www.boschsecurity.com** © Bosch Security Systems B.V., 2019